## Beknopte handleiding FusionSolar-app

Uitgave: 08 Datum: 15-3-2020

### Snelle instellingsprocedure FusionSolar-app

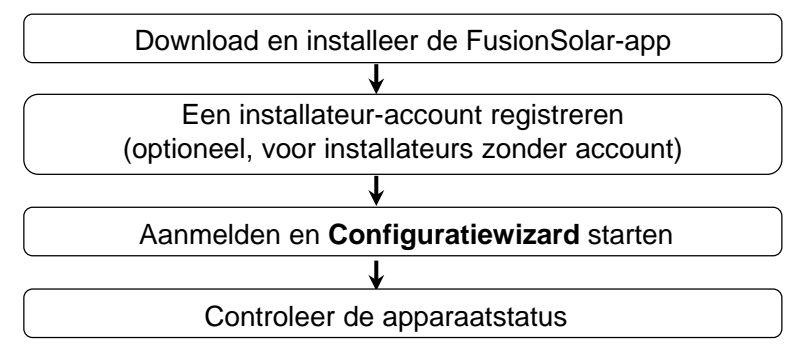

### Veelgestelde vragen

Ontwerp van fysieke lay-out van PV-modules met inbedrijfstelling van apparatuur (optioneel, voor scenario's met optimizers)

Ontwerp van fysieke lay-out van PV-modules op de FusionSolar WebUI (optioneel, voor scenario's met optimizers)

Parameters voor exportbeperking instellen

Q-U-curve onderdrukking van spanningstoename instellen

Dit document is van toepassing op de volgende scenario's:

- Omvormer met ingebouwd WLAN voor lokale inbedrijfstelling.
- Omvormer met een USB WLAN-adapter voor lokale inbedrijfstelling.
- Bij RS485-cascadenetwerkverbindingen kan de master-omvormer van het volgende type zijn: SUN2000-(3KTL-20KTL)-M0, SUN2000-70KTL/75KTL-C1 (optioneel), SUN2000-50KTL/63KTL-JPM0, SUN2000-50KTL-JPM1, SUN2000-50KTL/60KTL/ 65KTL/100KTL/110KTL/125KTL-M0, SUN2000-70KTL/100KTL-INM0, SUN2000-100KTL-M1, SUN2000-175KTL-H0, SUN2000-185KTL-INH0, en SUN2000-185KTL-H1.

### 1. FusionSolar-app downloaden en installeren

Methode 1: Zoek naar "FusionSolar" in Google Play om de app te downloaden en te installeren.

Methode 2: Scan de QR-code om de app te downloaden en te installeren.

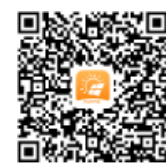

Google Play (Android)

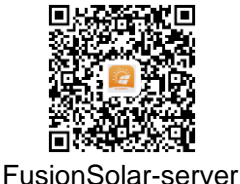

(Android)

Voor lokale inbedrijfstelling is de laatste Android-versie vereist. De iOS-versie is niet geactualiseerd en kan alleen gebruikt worden voor het bekijken van informatie over de PV-installatie. Om de iOS-versie te downloaden, kunt u op 'FusionSolar' zoeken binnen de App Store of de QR-

code scannen.

Copyright © Huawei Technologies Co., Ltd. 2020. Alle rechten voorbehouden.

- De schermafbeeldingen van de app in dit document komen overeen met FusionSolar 2.5.7. De afbeeldingen zijn alleen bedoeld ter referentie.
- Het initiële wachtwoord voor de WLAN-verbinding met de omvormer is **Changeme**.
- Het initiële wachtwoord voor het verbinden van de WLAN-module is **Changeme**.
- Het initiële wachtwoord van de installer is 00000a.
- Gebruik het initiële wachtwoord bij de eerste keer opstarten en wijzig het onmiddellijk na aanmelding. Wijzig het wachtwoord regelmatig om de veiligheid van de account te waarborgen en onthoud het nieuwe wachtwoord. Niet wijzigen van het wachtwoord kan ertoe leiden dat het wachtwoord bekend wordt. Een wachtwoord dat lange tijd niet is gewijzigd, kan worden gestolen of gekraakt. Als een wachtwoord verloren gaat, is toegang tot apparaten niet meer mogelijk. In deze gevallen is de gebruiker aansprakelijk voor eventuele schade aan de PVinstallatie.

• Als u de eerste installateursaccount aanmaakt, wordt er een domein aangemaakt met de naam van uw bedrijf.

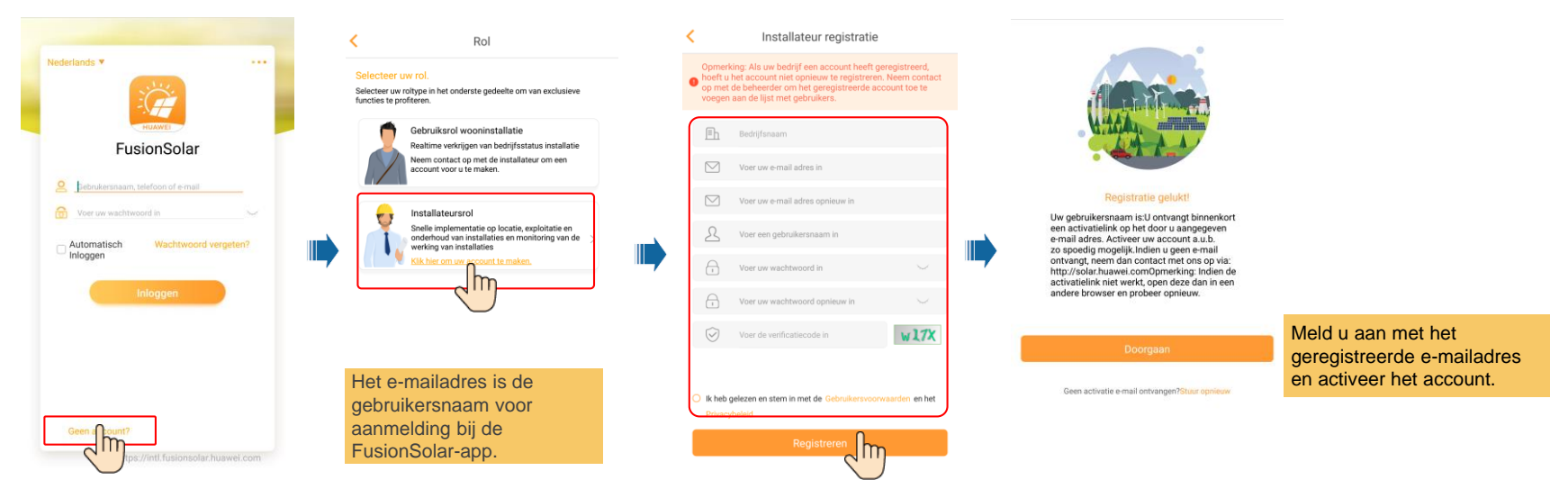

Als u meerdere installateursaccounts voor hetzelfde bedrijf wilt aanmaken, meldt u zich aan bij de FusionSolar-app en tikt u op Voeg gebruiker toe.

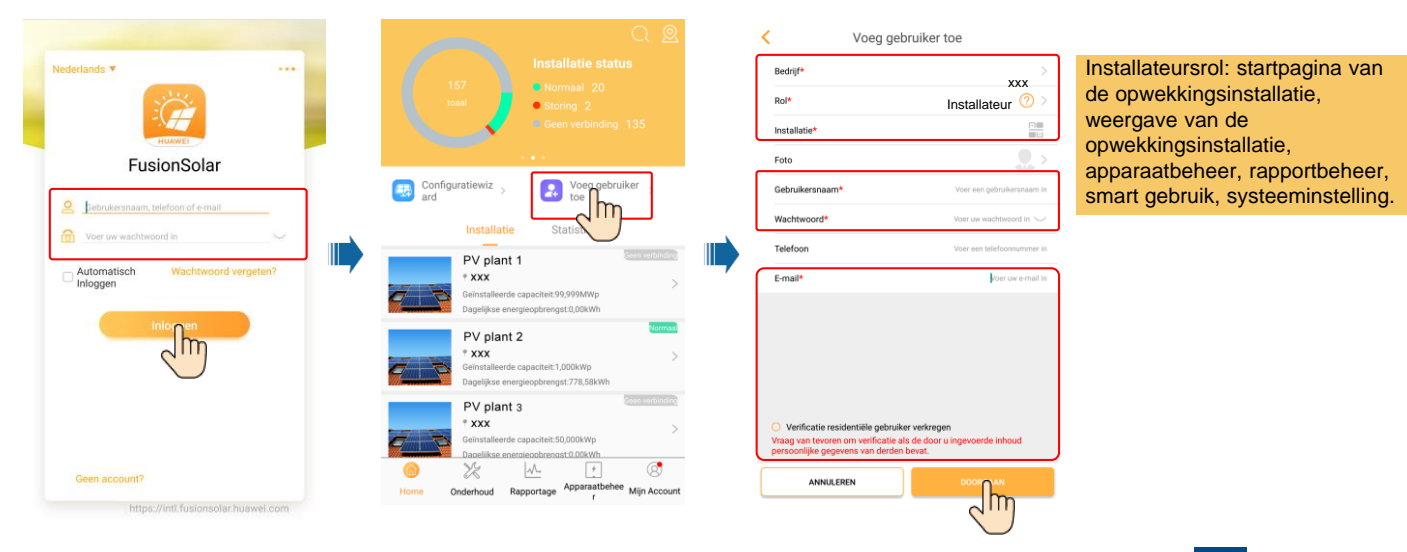

### 3. Aanmelden en Configuratiewizard starten

### Lokale inbedrijfstelling: Ingebouwde WLAN

Wanneer de verbinding tussen de omvormer en het FusionSolar-beheersysteem gelukt is, worden de stappen in de vakjes met een stippellijntje automatisch overgeslagen.

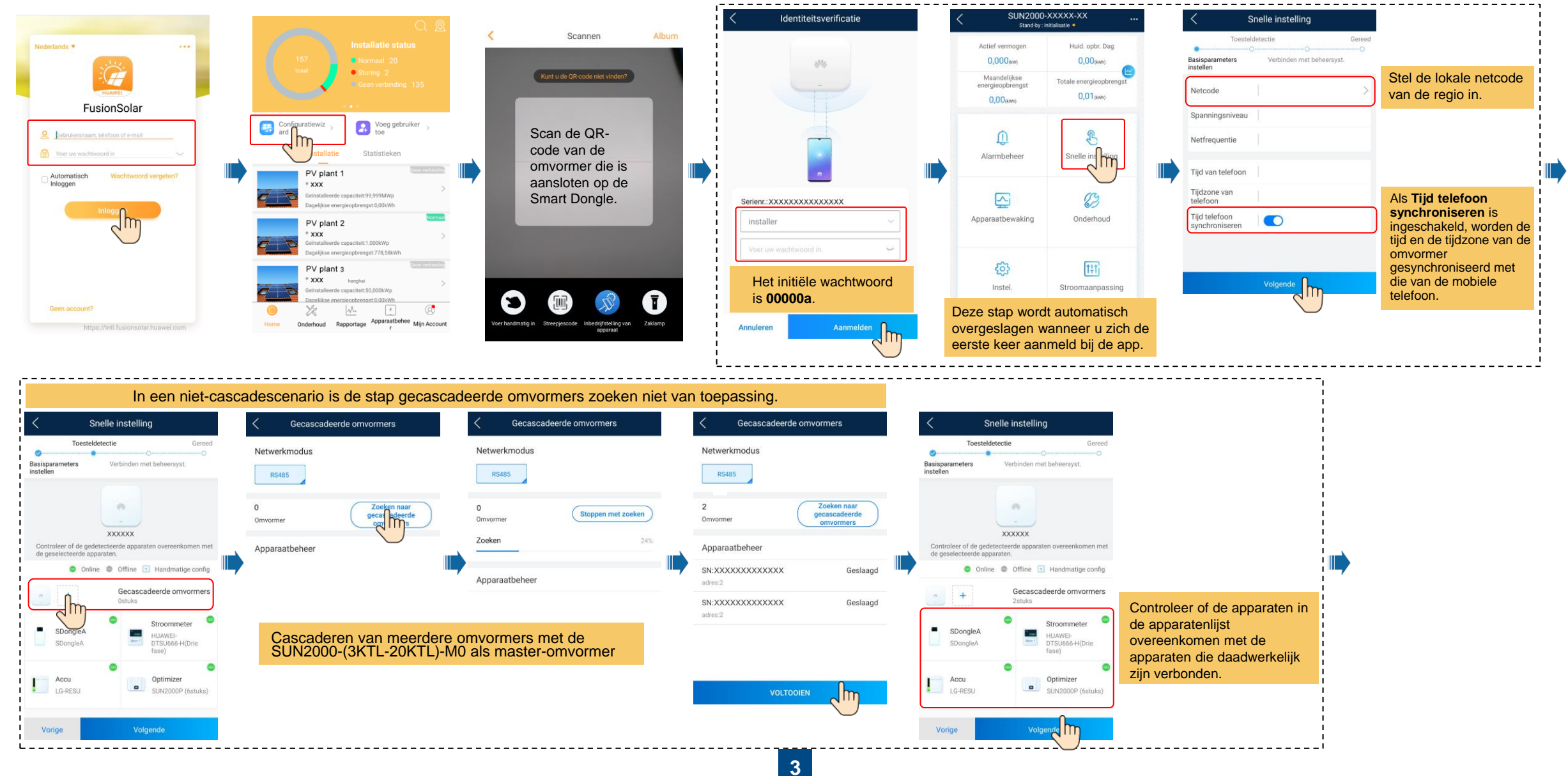

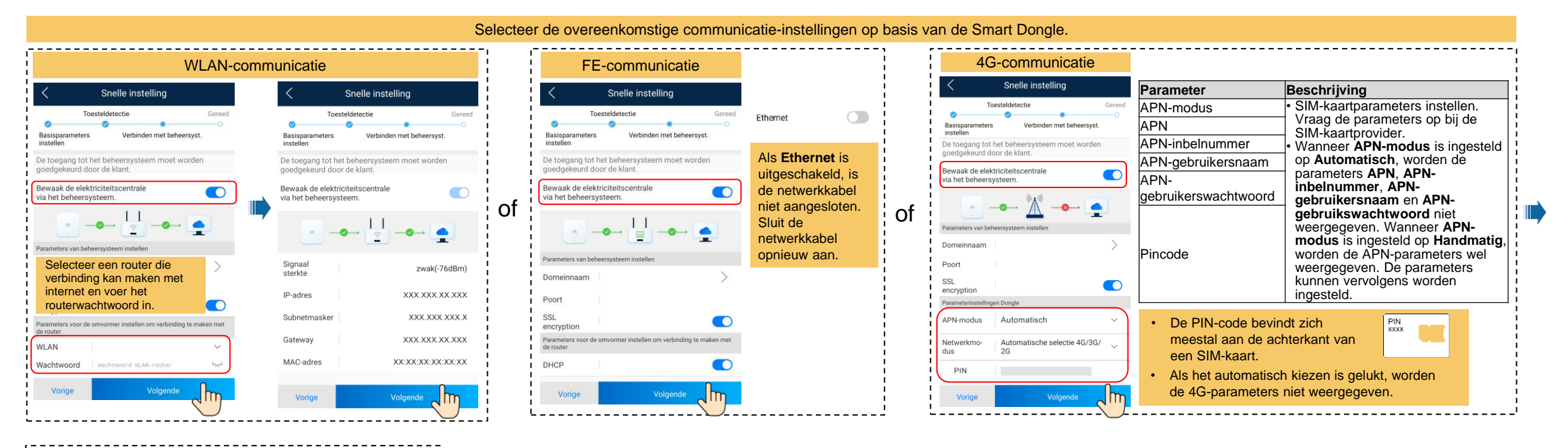

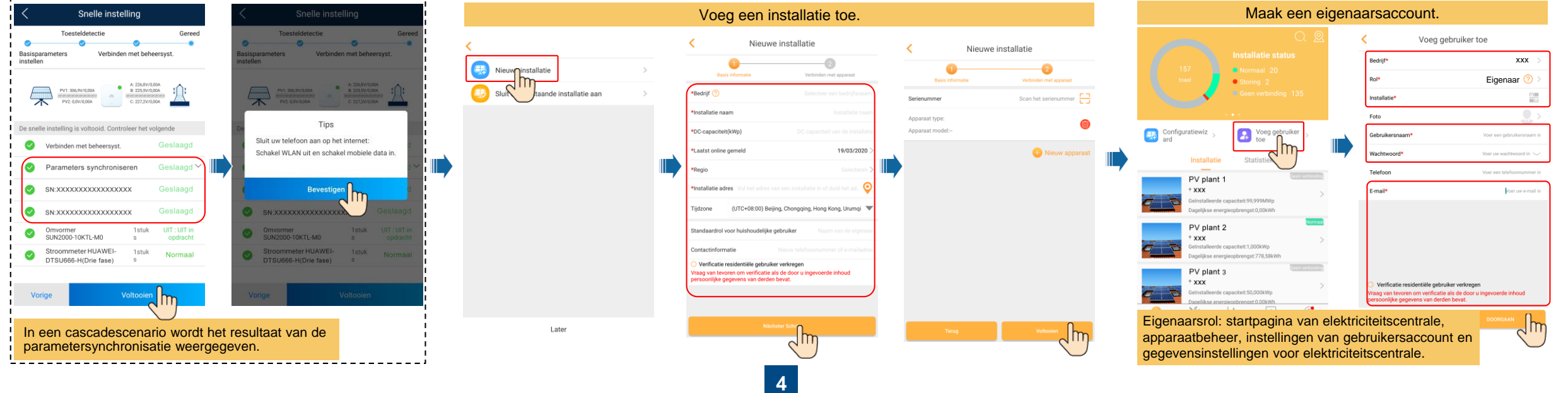

#### Lokale inbedrijfstelling: USB WLAN-adapter

Wanneer de verbinding tussen de omvormer en het FusionSolar-beheersysteem gelukt is, worden de stappen in de vakjes met een stippellijntje automatisch overgeslagen.

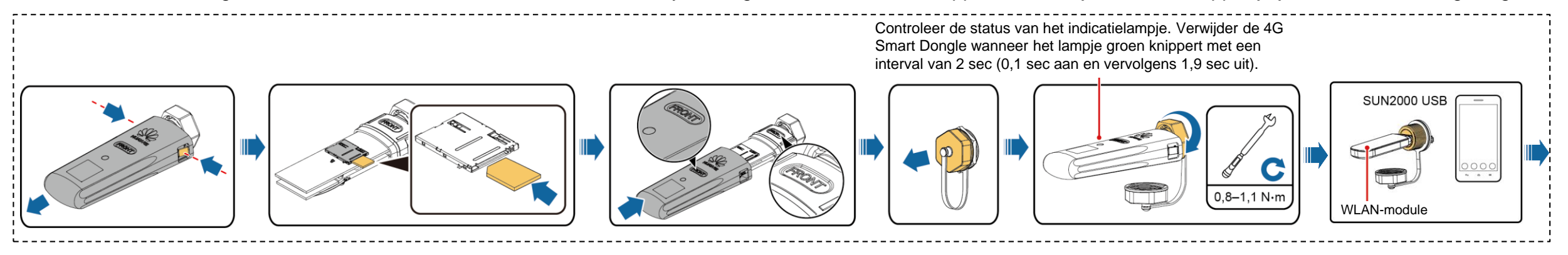

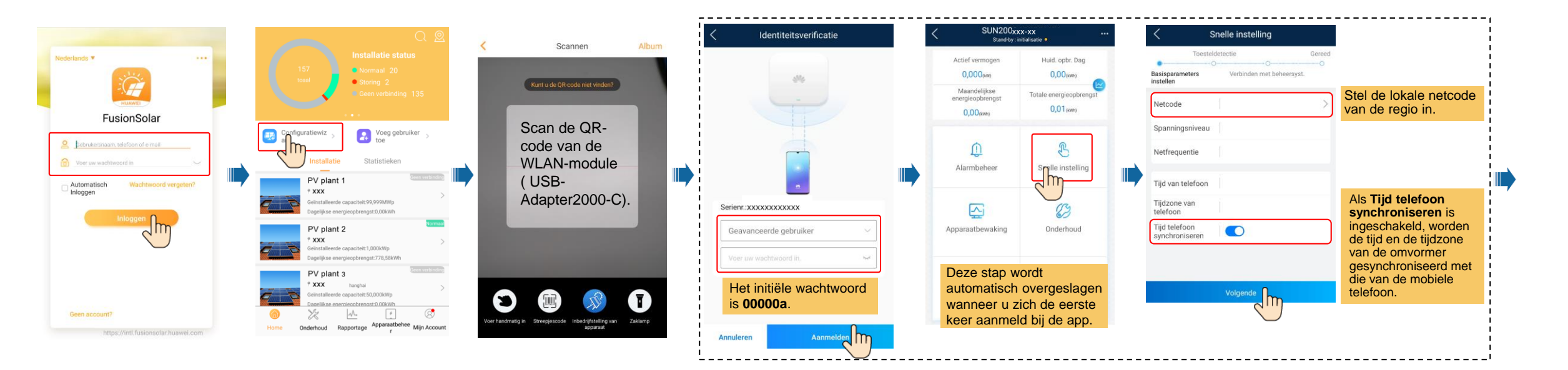

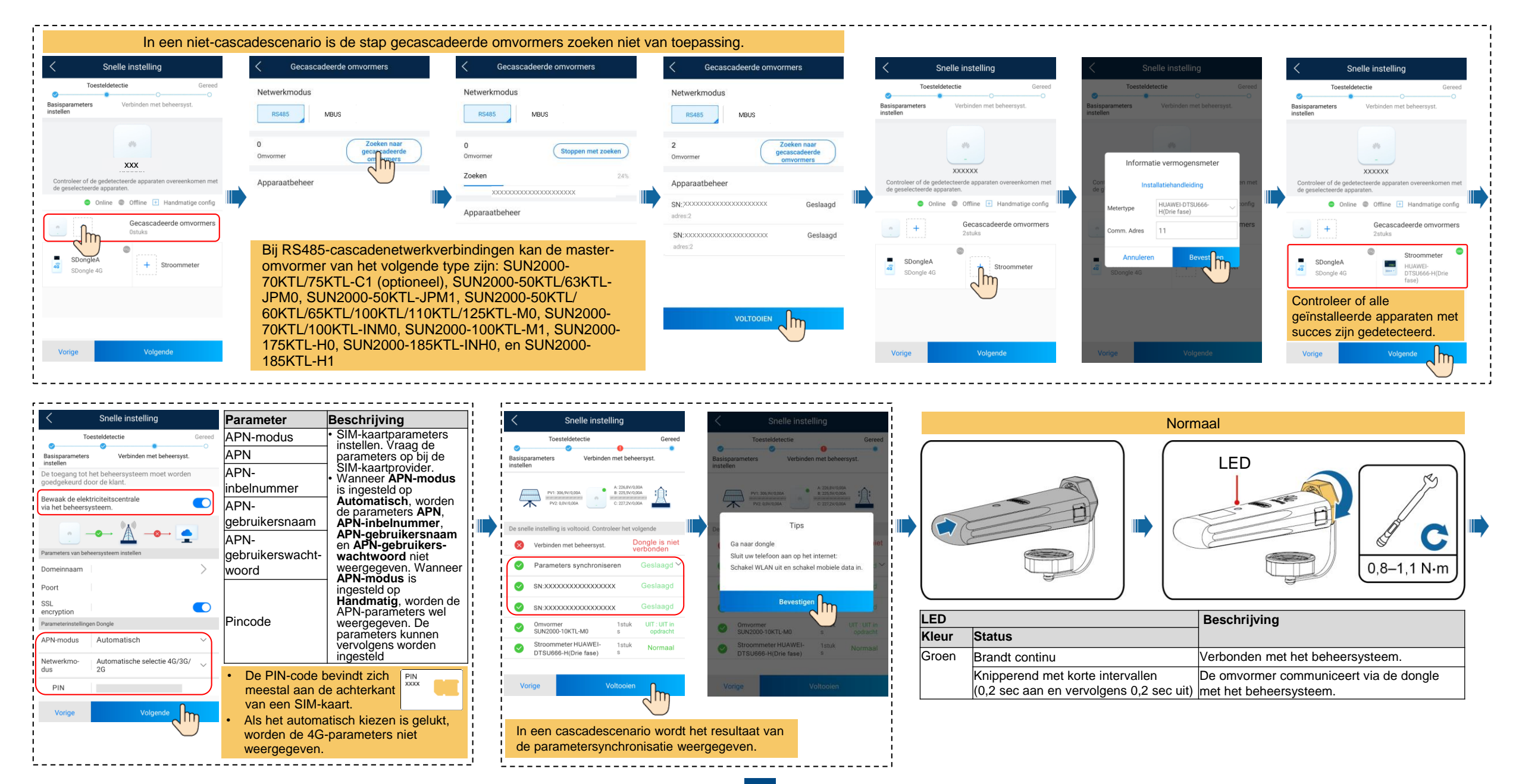

| <           | Scannen                                                                                                    | Album | Voeg een installatie toe.                                                                                                    |                                                                                                    |                                                                                                    |            | Maak een eiger                                                                                                    |                                                                                                    |                                                                                                    |
|-------------|----------------------------------------------------------------------------------------------------|-------|----------------------------------------------------------------------------------------------------|----------------------------------------------------------------------------------------------------|----------------------------------------------------------------------------------------------------|------------|----------------------------------------------------------------------------------------------------|----------------------------------------------------------------------------------------------------|----------------------------------------------------------------------------------------------------|
| Voer hander | Kurt u de QR-code niet vinder?<br>Scan de QR-<br>code van de<br>Smart Dongle of<br>de omvormer die<br>is aansloten op<br>de Smart Dongle. |       | Kiew patallatie >        Image: Solution of the second second | Access of the second second seco | Image: Control of the control of the con | nstallatie | Configurative   Configurative   Configurative | Voeg gebruiker toe   Bedrijf* XXX   Rat* Eigenaar   Tele Contrakernaam*   Voer een gebruiker verkregen   Voer een stelekouwerverke   Telefon Voer een stelekouwerverke   Telefon Voer een stelekouwerverke   Telefon Voer een stelekouwerverke   Telefon Voer een stelekouwerverke   Voerficatie residentiële gebruiker verkregen   Voerficatie residentiële gebruiker verkregen   Voerficatie residentiële gebruiker verkregen   Voerficatie residentiële gebruiker verkregen   Voerficatie residentiële gebruiker verkregen   Voerficatie residentiële gebruiker verkregen   Voerficatie residentiële gebruiker verkregen | Eigenaarsrol: startpagina van<br>elektriciteitscentrale,<br>apparaatbeheer, instellingen<br>van gebruikersaccount en<br>gegevensinstellingen voor<br>elektriciteitscentrale. |
|             |                                                                                                    |       | Later                                                                                                    |                                                                                                    | Terug                                                                                                    | Voltoolen  | riome Undernoud kapportage r Mijn Account                                                                                                    |                                                                                                    |                                                                                                    |

| (         | LĘ | D |  |
|-----------|----|---|--|
| $\subset$ |    |   |  |

| LED C                                         |                                                                             | Opmerkingen | Beschrijving                                                                                                    |  |  |  |
|-----------------------------------------------|-----------------------------------------------------------------------------|-------------|----------------------------------------------------------------------------------------------------|--|--|--|
| Kleur                                         | Status                                                                      | 1 -         |                                                                                                    |  |  |  |
| N.v.t.                                        | Uit                                                                         | Normaal     | De dongle is niet beveiligd of is niet ingeschakeld.                                                                                                    |  |  |  |
| Geel (knippert gelijktijdig<br>groen en rood) | Brandt continu                                                              |             | De dongle is beveiligd en ingeschakeld.                                                                                                    |  |  |  |
| Groen                                         | Knipperend in een cyclus van 2                                              | Normaal     | Bellen (duur < 1 min)                                                                                                    |  |  |  |
|                                               | seconden (0,1 sec aan en vervolgens<br>1,9 sec uit)                         | Abnormaal   | Als dit langer dan 1 minuut duurt, zijn de 4G-/GPRS-parameters verkeerd ingesteld. Reset de parameters.                                                                                                    |  |  |  |
|                                               | Knipperend met lange intervallen<br>(0,1 sec aan en vervolgens 0,1 sec uit) | Normaal     | De inbelverbinding is met succes ingesteld (duur < 30 sec).                                                                                                    |  |  |  |
|                                               |                                                                             | Abnormaal   | Als dit langer dan 30 seconden duurt, zijn de instellingen van de parameters van het beheersysteem onjuist. Reset de parameters.                                                                                                    |  |  |  |
|                                               | Brandt continu                                                              | Normaal     | Verbonden met het beheersysteem.                                                                                                    |  |  |  |
|                                               | Knipperend met korte intervallen<br>(0,2 sec aan en vervolgens 0,2 sec uit) |             | De omvormer communiceert via de dongle met het beheersysteem.                                                                                                    |  |  |  |
| Rood                                          | Brandt continu                                                              | Abnormaal   | De dongle is defect. Vervang de dongle.                                                                                                    |  |  |  |
|                                               | Knipperend met korte intervallen<br>(0,2 sec aan en vervolgens 0,2 sec uit) |             | Er zit geen simkaart in de dongle of de simkaart maakt slecht contact. Controleer of er een simkaart is geplaatst en of deze goed contact maakt. Als dat niet het geval is, moet u een simkaart plaatsen of de simkaart verwijderen en opnieuw plaatsen.                                                                                                    |  |  |  |
|                                               | Knipperend met lange intervallen<br>(1 sec aan en vervolgens 1 sec uit)     |             | De dongle kan geen verbinding maken met het beheersysteem omdat er geen signaal is, het signaal zwak is of er geen dataverkeer is. Als de dongle goed is aangesloten, moet u het signaal van de simkaart controleren in de app. Neem contact op met de provider als u geen signaal ontvangt of als de signaalsterkte zwak is. Controleer of de tarieven en het dataverkeer van de simkaart in orde zijn. Als dat niet het geval is, moet u de simkaart opladen of meer data aanschaffen. |  |  |  |
| Knippert afwisselend rood<br>en groen         | Knipperend met lange intervallen<br>(1 sec aan en vervolgens 1 sec uit)     |             | <ul> <li>Geen communicatie met de omvormer</li> <li>Verwijder de dongle en plaats deze terug.</li> <li>Controleer of de omvormers overeenkomen met de dongle.</li> <li>Sluit de dongle aan op andere omvormers. Controleer of de dongle of de USB-poort van de omvormer defect is.</li> </ul>                                                                                                    |  |  |  |

### · Apparaatstatus op afstand controleren.

PV plant 1

PV plant 2

PV plant 3

e energieopbrengst:0.00kW

installeerde capaciteit:1,000kWp zeliikse energiegobrengst:778,58kWl

<u>مر</u>

• xxx

° xxx

XXX '

X

Onderhoud

Automatisch

Inloggen

Wachtwoord vergeten

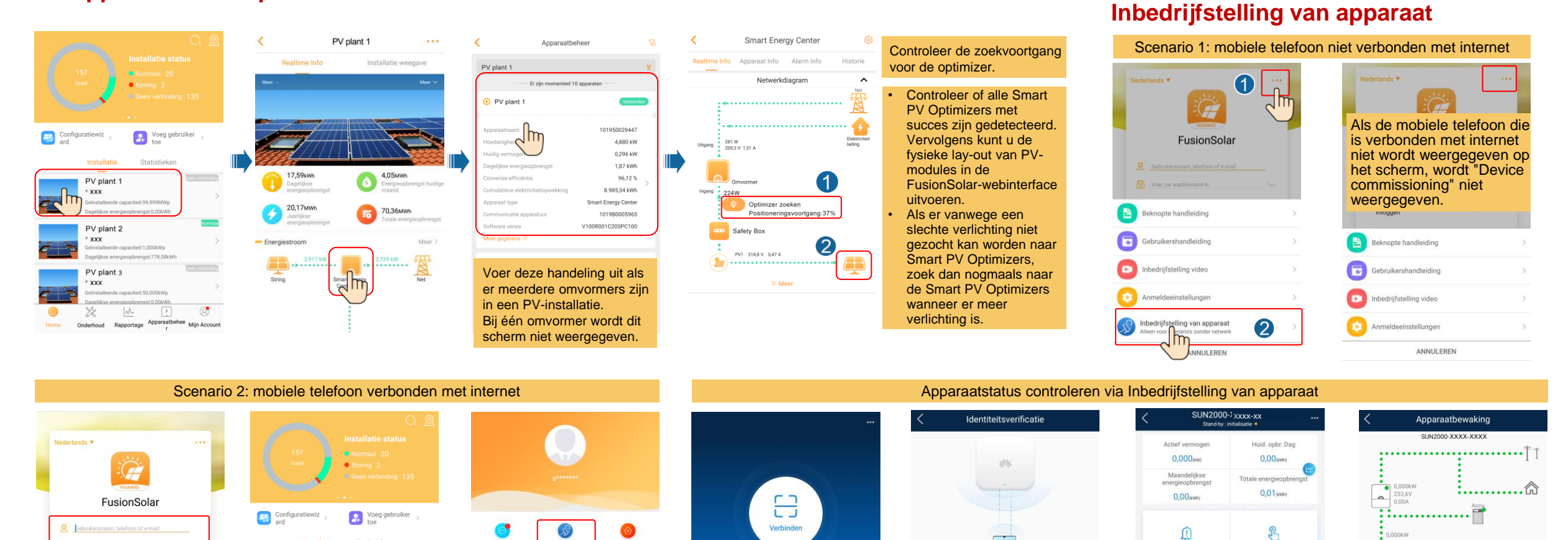

Apparaatstatus controleren via

Alarmbeheer

 $\sim$ 

oparaa

3

Instel

Serienr::XXXXXXXXXXXXXXXXX

Log in als installer.

installe

Snelle instelling

03

Onderhoud

**†**‡†

Stroomaanpassing

A00.0

108,96 117,56 kWh kWh

Apparaatbewakin

g

choheshiw owbinetiw 06,36 kWh

С

Stroomcurve

86,04 27,29 kWh kWh

• • •

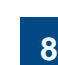

Maak verbinding

met het WLAN van

de omvormer.

Meer info

Verbindingsrecord

Berich

Im

Bedrijfsinformati

1

X

Instellinger

8

## Veelgestelde vragen 1. Ontwerp van fysieke lay-out van PV-modules met inbedrijfstelling van apparatuur (optioneel, voor scenario's met optimizers)

1. Controleer of de SN-labels van de Smart PV Optimizers zijn bevestigd aan het Huawei-sjabloon voor de fysieke lay-out.

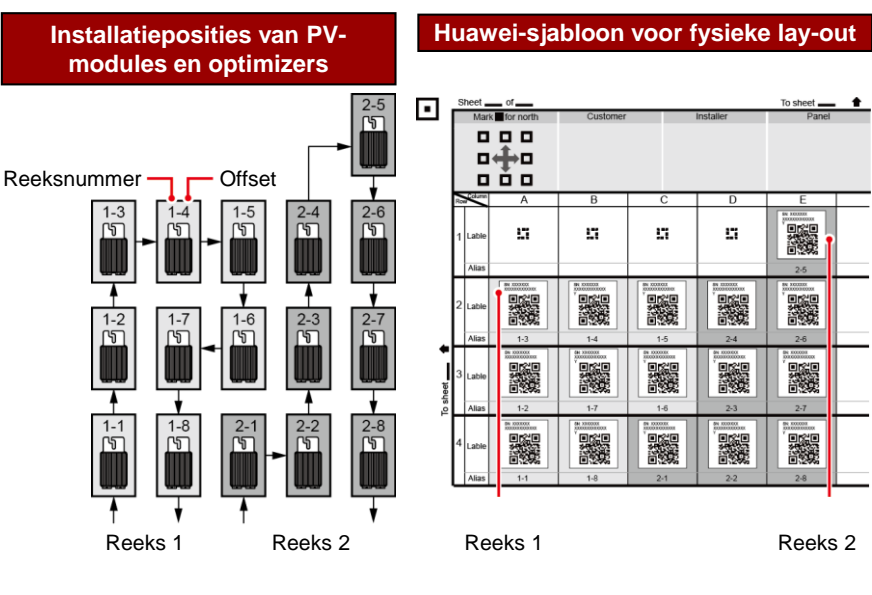

#### 2. Controleer of de Smart PV Optimizers zijn gevonden. 3. Fysieke lay-out Smart PV Optimizer. 1. Kies Onderhoud op het SUN2000-scherm.

 Open de FusionSolar-app, meld u aan bij intl.fusionsolar.huawei.com met de installateur-account, kies Mijn > Inbedrijfstelling apparaat en maak verbinding met de WLAN-hotspot van de omvormer voor zonneenergie.
 Selecteer installer en voer

- Selecteer installer en voer het aanmeldingswachtwoord in.
   Klik op Aanmelden. Het
- Kilk op Aanmelden. F SUN2000-scherm verschijnt.
   Kies Annaraathewaki
- Kies Apparaatbewaking en controleer of de Smart PV Optimizers zijn aangesloten op de omvormer voor zonneenergie.

8

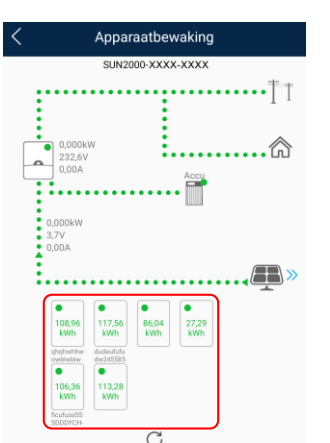

Stroomcurve

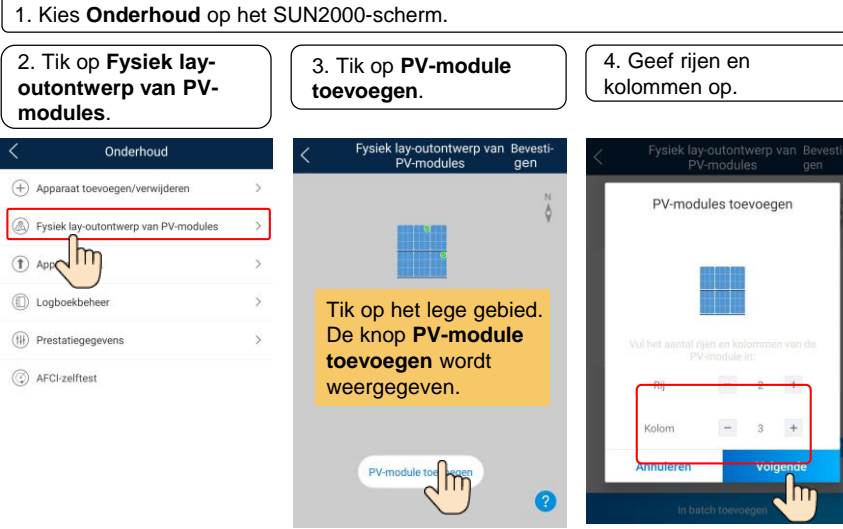

#### 4. De status van de Smart PV Optimizer controleren.

Kies in het SUN2000-scherm de optie **Apparaatbewaking** om de status van de Smart PV Optimizers te controleren.

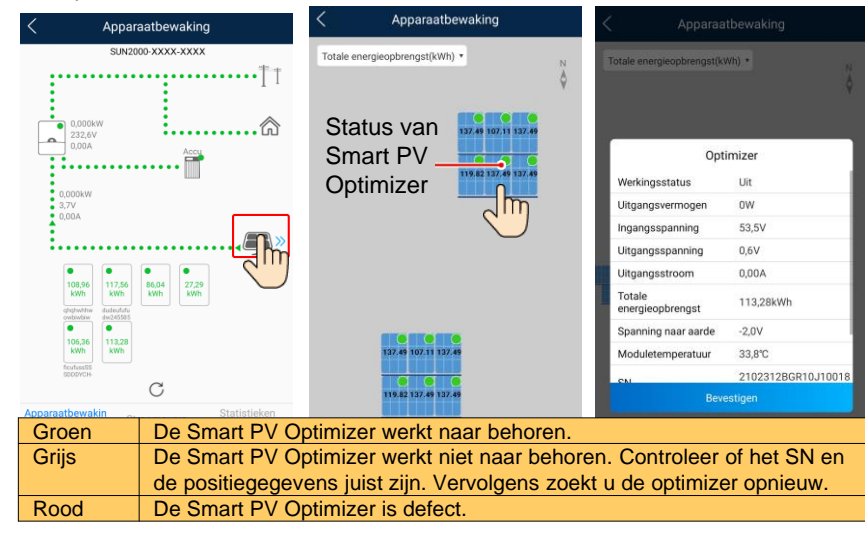

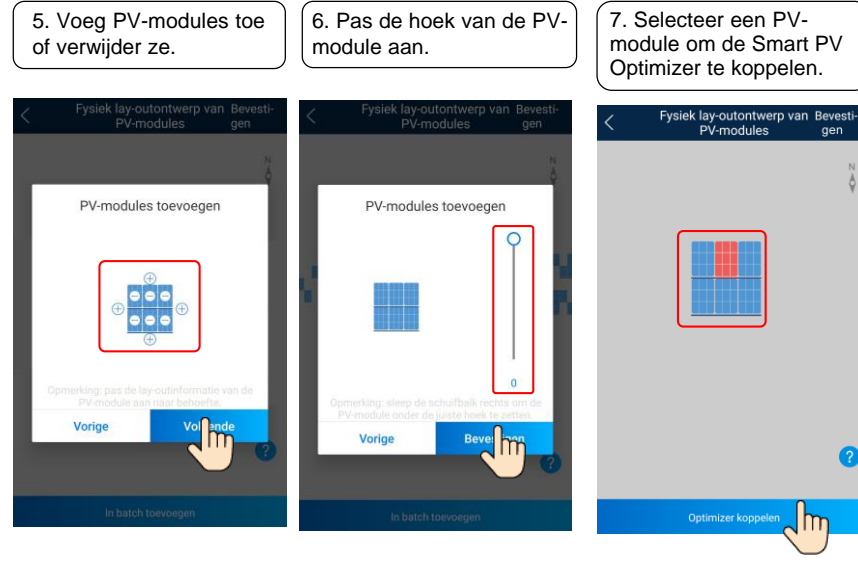

8. Tik op de bijbehorende Smart PV Optimizer en koppel deze.

PV-modules

Annuleren

e 9. Koppel alle Smart PV Optimizers één voor één volgens stap 7 en 8. Tik vervolgens op **Bevestigen**.

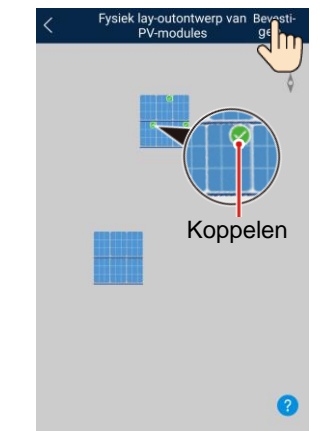

9

# Veelgestelde vragen 2. Ontwerp van fysieke lay-out van PV-modules op de FusionSolar WebUI (optioneel, voor scenario's met optimizers)

Meld u aan bij de webinterface van het FusionSolar-beheersysteem. FusionSolar: https://intl.fusionsolar.huawei.com.

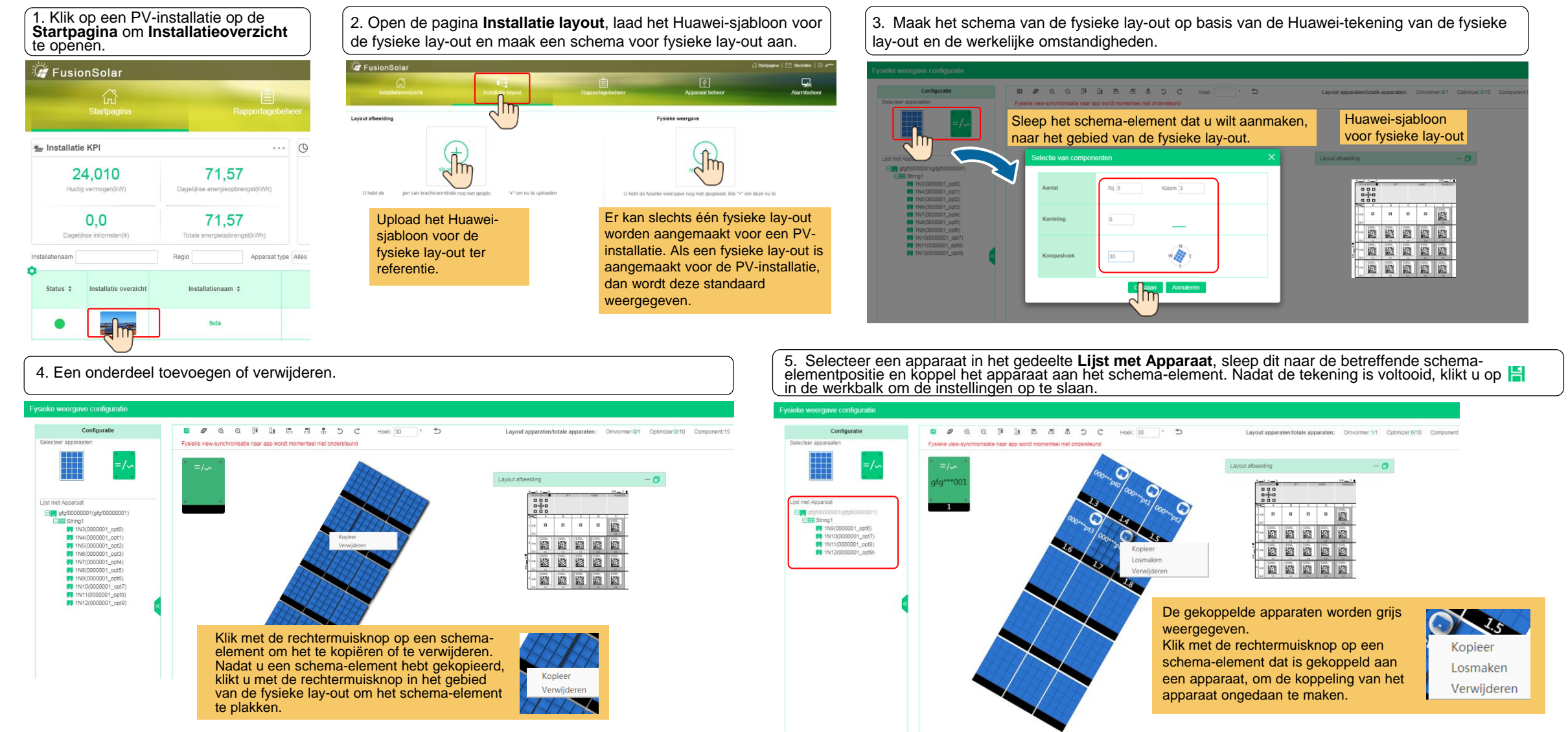

# Veelgestelde vragen 3. Parameters voor exportbeperking instellen

# Veelgestelde vragen 4. Q-U-curve onderdrukking van spanningstoename instellen

Kies in het SUN2000-scherm de optie **Stroomaanpassing > Instellingen netgekoppelde punt > Actief vermogen** om parameters voor exportbeperking in te stellen.

Voor een enkele omvormer moet Regelaar met geslotn kring worden ingesteld op Inverter of SDongle/SmartLogger.

- Wanneer **Regelaar met geslotn kring** is ingesteld op **Omvormer**, duurt de exportbeperking korter dan 2 seconden.
- Wanneer **Regelaar met geslotn kring** is ingesteld op **SDongle/SmartLogger**, duurt de exportbeperking korter dan 5 seconden.

Voor meerdere omvormers kan **Regelaar met geslotn kring** alleen worden ingesteld op **SDongle/SmartLogger**. De exportbeperking duurt korter dan 5 seconden.

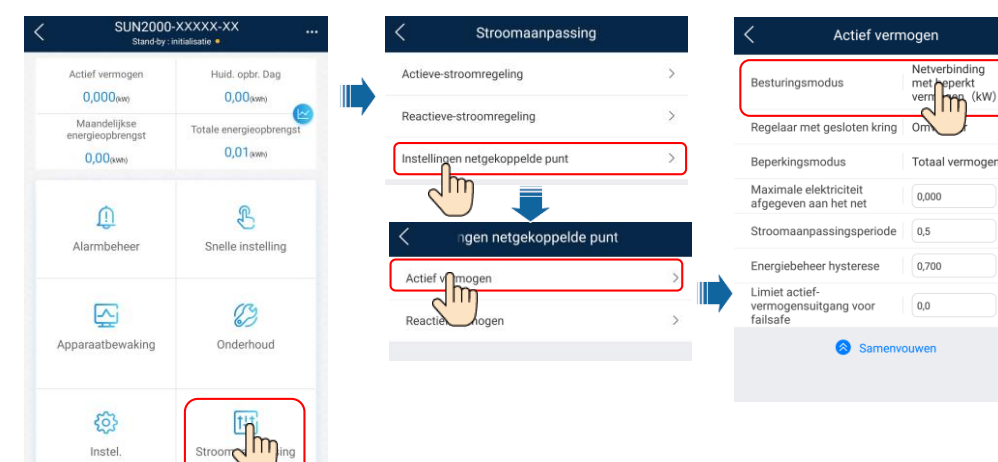

Kies in het SUN2000-scherm de optie Instellingen > Functieparameters om de Q-U-curve voor onderdrukking van spanningstoename in te stellen.

| SUN200                           | 00-XXXXX-XX             | <                 | Instel.              |     | Functieparameters                                                       |                  | < Q-U-curve o             |                      |  |
|----------------------------------|-------------------------|-------------------|----------------------|-----|-------------------------------------------------------------------------|------------------|---------------------------|----------------------|--|
| Actief vermogen                  | Huid. opbr. Dag         | ( ) Elektrie      | siteitsnetparameters | >   | Actieve<br>netsplitsingsbeveiliging                                     |                  | Curvepunten               | 🖉 Bewerken           |  |
| 0,000(kw)                        | 0,00(kwh)               | E Beveili         | gingsparameters      | >   | Passieve<br>netsplitsingsbeveiliging                                    |                  | a/s<br>T                  |                      |  |
| Maandelijkse<br>energieopbrengst | Totale energieopbrengst |                   |                      |     | Onderdrukking                                                           |                  | 0.600 -                   |                      |  |
| 0,00(kwm)                        | 0,01 (kwn)              | <li>Function</li> | parameters           | >   | spanningstoename                                                        |                  | 0,450 -                   |                      |  |
| 0                                | 0                       | Strox             | passing              | >   | Reactieve aanpassing<br>van onderdrukking van<br>spanningstoename       | 114,9 % >        | 0,300 -                   |                      |  |
| Alarmbeheer                      | Snelle instelling       | Dpslag            | Ipad bestand         | >   | Punt voor actieve reductie<br>van onderdrukking van<br>spanningstoename | 115,0 % >        | 0.0 Karakteristieke curve | punten instellen 🛛 🗙 |  |
|                                  |                         |                   |                      | ш., | P-U-curve onderdrukking van spa                                         | anningstoename > | -0.3 Curvepunten          | - 0 +                |  |
|                                  | 03                      |                   |                      |     | 0 II europe onderdrukking von en                                        |                  | -0,4 U(V)                 | Q/S                  |  |
|                                  | Onderhoud               |                   |                      |     | Q-O-curve onde arukking van spi                                         | anningstoename   | -0,6 [176,0, 1500,0]      | [-0,600, 0,600]      |  |
| мррагаасоемактту                 | Gildemoud               |                   |                      |     | Autom. uitge door<br>onderbroken contractie                             |                  |                           |                      |  |
|                                  |                         |                   |                      |     | Autom. ingeschakeld door<br>communicatie hervat                         |                  | Be                        | vestigen             |  |
| lngtel.                          | Stroomaanpassing        |                   |                      |     | Duur onderbreking communicatie                                          | 120 min >        | Kon geen g                | egevens ophalen.     |  |
| -Im-                             |                         |                   |                      |     | Soft-starttijd                                                          | 1800 s >         |                           |                      |  |

#### 

Nadat u op **Instellingen netgekoppelde punt** hebt getikt, moet u het wachtwoord opnieuw invoeren. Het initiële wachtwoord is **00000a**.

Raadpleeg voor meer informatie over de parameters de *FusionSolar App and SUN2000 App User Manual*. U kunt de QR-code scannen om deze te verkrijgen.

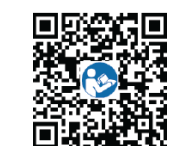